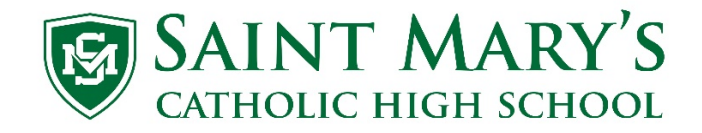

Cómo crear una cuenta para padres en PowerSchool

- 1. Vaya a la página de Saint Mary's <u>https://wearesm.org/</u> o visite <u>http://www.smknights.org/</u>, seleccione Quick Links y luego escoja Current Knights.
- 2. Deslice el ratón hacia abajo hasta llegar a PowerSchool y seleccione esa opción.

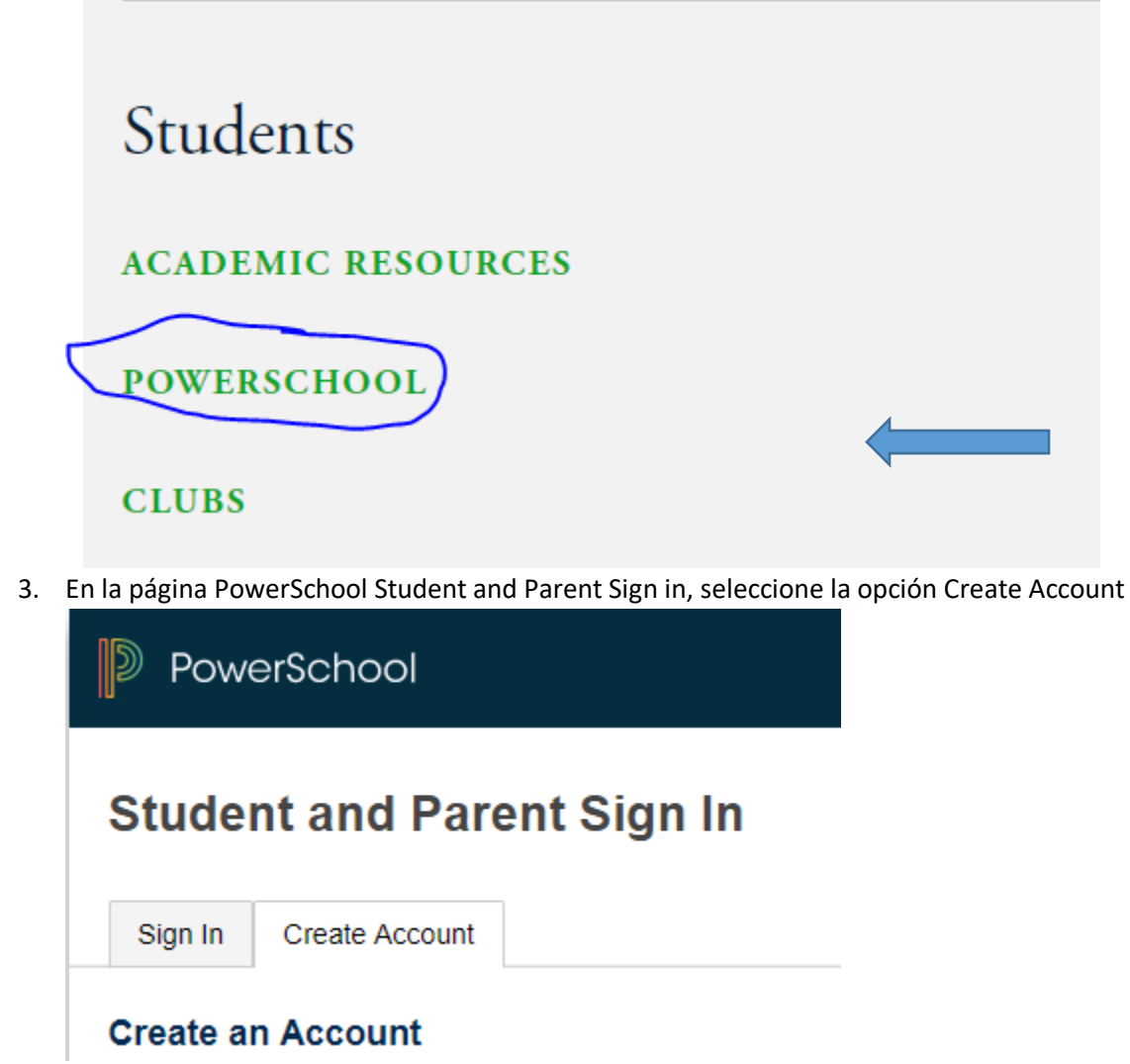

4. Luego haga clic en el botón Create Account

## d Parent Sign In

| Account                 |                                                                                         |
|-------------------------|-----------------------------------------------------------------------------------------|
| ınt                     |                                                                                         |
| int that all ount prefe | lows you to view all of your students with one account. You can<br>erences. Learn more. |
|                         | Create Accourt                                                                          |

5. En la página de Create Parent Account, llene su información.
First Name – El primer nombre del padre o la madre
Last Name – Apellido del padre o la madre
Email – Denos el correo electrónico a donde le gustaría recibir las notificaciones sobre su estudiante
Desired Username – Denos el nombre que quiere usar para entrar a su cuenta de PowerSchool
Password – Escriba la clave que quiere usar (tiene que tener un mínimo de seis letras, números, o símbolos)
Escriba la clave otra vez – exactamente la misma clave
Abajo está un ejemplo

| PowerSchool            |                                |  |  |  |  |
|------------------------|--------------------------------|--|--|--|--|
| Create Parent Account  |                                |  |  |  |  |
| Parent Account Details |                                |  |  |  |  |
| First Name             | Test                           |  |  |  |  |
| Last Name              | Parent                         |  |  |  |  |
| Email                  | Testparent@gmail.com           |  |  |  |  |
| Desired Username       | TParent                        |  |  |  |  |
| Password               | Strong                         |  |  |  |  |
| Re-enter Password      |                                |  |  |  |  |
| Password must:         | -Be at least 6 characters long |  |  |  |  |

 En el Link Students to Account, llene la información para cada estudiante que tiene en Saint Mary's Student Name – El nombre del estudiante con apellido

Access ID – Este es el número de identificación del estudiante. El número de ID se pueden encontrar en la tarjeta de identificación del estudiante (consiste de ocho números). Comienza con un 18 \*\*\*\*\*\*, 19 \*\*\*\*\*\*, 20 \*\*\*\*\*\*, 21 \*\*\*\*\*

Access Password – Utilice la clave GoKnights! (Escríbala exactamente así, con mayúsculas, minúsculas, y símbolo de exclamación)

Relationship – Debe elegir una de las opciones (por ejemplo, si es la madre escoja Mother)

Abajo esta un ejemplo

## Link Students to Account

| Enter the Access ID, Access Password, and Relationship for each student you wish to add to your Parent Account |                |  |  |  |  |
|----------------------------------------------------------------------------------------------------|----------------|--|--|--|--|
| Student Name                                                                                                   | Test A Student |  |  |  |  |
| Access ID                                                                                                    | 18099999       |  |  |  |  |
| Access Password                                                                                                |                |  |  |  |  |
| Relationship                                                                                                   | Other •        |  |  |  |  |
| 2                                                                                                    |                |  |  |  |  |
| Student Name                                                                                                   | Test B Student |  |  |  |  |
| Access ID                                                                                                    | 20099999       |  |  |  |  |
| Access Password                                                                                                |                |  |  |  |  |
| Relationship                                                                                                   | Other •        |  |  |  |  |

7. Cuando haya ingresado a todos los estudiantes y su información haga clic en el botón que dice Enter

| 7               |          |
|-----------------|----------|
| Student Name    |          |
| Access ID       |          |
| Access Password |          |
| Relationship    | Choose 🔹 |
|                 | Enter    |

8. Si toda la información está correcta, retornará a la primera página en donde podrá poner su Username y Password

| PowerSchool                  |         |  |  |  |  |  |
|------------------------------|---------|--|--|--|--|--|
| Student and Parent Sign In   |         |  |  |  |  |  |
| Sign In Create Account       |         |  |  |  |  |  |
| Select Language              | English |  |  |  |  |  |
| Username                     |         |  |  |  |  |  |
| Password                     |         |  |  |  |  |  |
| Forgot Username or Password? |         |  |  |  |  |  |
|                              | Sign In |  |  |  |  |  |

- Si no funciona, será llevado a la primera página y aparecerá un texto en rojo brillante que le dirá exactamente lo que falta. Haga las correcciones y deslice el ratón hasta la parte inferior de la página, luego seleccione el botón de Enter.
- 10. Si necesita ayuda, envíe un correo electrónico al departamento de IT <u>Support@smknights.jitbit.com</u>. Por favor incluya en su correo electrónico su nombre, el nombre de los estudiantes, y describa el problema que tiene con PowerSchool.

## PowerSchool App

Ya que haya establecido su cuenta, PowerSchool tiene una aplicación para Android y Apple. Puede descargar esta aplicación en cualquiera de las tiendas para aplicaciones de Android o Apple. Busque el siguiente icono:

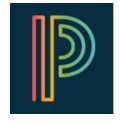

El District Code es MGFX